## Hide your email communications on a contact record

This article applies to:

Emails you receive through the Keap email client are automatically recorded in the communication history of the contact that sent you the message. Your reply is also recorded in the history by default. Most of the time this is desirable since it helps you centralize communications, and gives your user team more visibility into the current status of the relationship with each contact. There may be times you want to prevent emails from specific companies from showing up in the email history.

In Keap, you can set up a domain level filter that will block all communications from that domain from displaying in the contact record. If you remove the filter, the communications will show up again and all users who have access to the related contact record will be able to view them.

**Example**: Your company negotiates contracts with various suppliers. You want to put these suppliers on your company email newsletter list, which you send as a broadcast through Keap. However, you do not want your users to see the personal email communications that take place as you negotiate pricing and contracts with these suppliers. You need to be able to correspond with these vendors through the Keap email client, but maintain the level of privacy and confidentiality required. You want to hide all of the communications that take place with specific vendor domains (e.g. vendordomain.com) so that they are only accessible from the email client, but not from the Person Record for that vendor.

| CRM                 | Marketing               | E-Commerce       | Ad  |
|---------------------|-------------------------|------------------|-----|
| Contacts            | Campaign Builder        | E-Commerce Setup | Br  |
| Companies           | Email & Broadcasts      | Orders           | BI  |
| Opportunities       | Lead Generation         | Products         | Us  |
| Referral Partners   | Templates               | Actions          | Im  |
| Visitors            | Dynamic Content         | Promotions       | Da  |
| Zapier Integrations | Legacy                  | Legacy           | Ste |
| Reports Settings    | Reports <u>Settings</u> | Reports Settings | Re  |
|                     | Score                   | e                |     |

1. Go to Marketing > Settings in the main navigation menu

2. Click on Email Defaults in the settings menu

| Template Settings       |                        |
|-------------------------|------------------------|
| Template Defaults       |                        |
| Email Defaults          | Automation Link defaul |
| Email Status Automation | Preview Edit           |
| Fulfillment             |                        |
| Voico & Fax             | 77                     |

3. Go to the **Email** section and enter the domain name into the **Email History Ignore Domains** text area (e.g. vendordomain.com). Note: This is a domain level filter, it does not filter a specific email address (e.g. supplier@vendordomain.com).

| m Address    | mailer@infusionmail.com ~ | Restricts which email messages will show up in the email history on a                                                                  |
|--------------|---------------------------|----------------------------------------------------------------------------------------------------|
| e Domains:   | supplier@vendordomain.com | Contact record. (e.g. If you enter<br>infusionsoft.com - any emails to or<br>from infusionsoft.com will not show in<br>email history). |
| Opt-In Link: | Double Opt-in Link        | ~ 🔊                                                                                                    |
| ot-Out Link: | Custom Opt-Out Link ~     |                                                                                                    |

Click Save to apply the change. Note: To remove the filter, just delete a domain from this list and save.
When you remove a domain, the communications with that domain are no longer filtered from the person's communication history.

| mencomeone opto outorran En                             |
|---------------------------------------------------------|
| Only append inf_contact_key to links going to White Lis |
| White Lis                                               |
|                                                         |
|                                                         |
| Save                                                    |
| 0                                                       |